# TUTORIEL POUR LA CRÉATION D'UN BON DE PRÊT **D'ÉQUIPEMENT**

#### 1. Dans l'onglet Prêts et retours : sélectionner Gestion des prêts

| 🙁 Prêt d'équipement - CSSS DE SAINT-LEONARD ET SAINT-MICHEL |                        |          |           |      |  |  |  |
|-------------------------------------------------------------|------------------------|----------|-----------|------|--|--|--|
| Fichier Edition Équipement                                  | Prêts et retours       | Rapports | Affichage | Aide |  |  |  |
| ž 🚺 📩                                                       | C Recherche            |          |           |      |  |  |  |
|                                                             | <i> G</i> estion des p | vrêts    |           |      |  |  |  |

### Cliquer sur "+" rouge à droite 2.

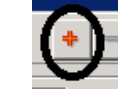

| 🥵 Prêts et retours             |                                  |
|--------------------------------|----------------------------------|
| No demande 🚽 🔄 🕼 (Deman        | nde) 🔶 = 🔺 🗸 (~)                 |
| Demande                        | Emprunteur                       |
| Date 2019/05/15 Nbre impr. 000 | Type 01-Usager I Alivrer au CLSC |
| Installation                   | No dossier                       |
| Interv. responsable            | Nom                              |
| Type de prêt                   | Prénom Spécifications            |
| Demande comblée                | Demande non comblée              |
| Q                              |                                  |
|                                |                                  |
| Détail                         |                                  |
|                                | <b>x</b>                         |
| Prêt                           | C Acheminement                   |
| Prêtê par                      | Mode                             |
| Livraison prevue               | Nom                              |
| Retour prévu Remarque          |                                  |
| Livré au CLSC                  | <u>^</u>                         |
| Livré à l'usager               |                                  |
| Nbre imp. 000                  | <b>_</b>                         |
| Prêt Conditions Conditions     | Retour Annulation                |

Les sections en vert sont obligatoires.

#### 3. Section Emprunteur

- **4 Type** : Choisir le type " usager " de la liste déroulante
- **With a series of the series of the series o** Le nom du client s'inscrit à l'écran. Ou recherchez l'usager en utilisant le bouton
- ↓ Vous pouvez cliquer sur le bouton 🔐 pour vérifier les renseignements concernant l'usager pour vous assurer qu'il s'agit bien du dossier de l'emprunteur.

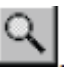

Spécifications : Si nécessaire, inscrire les informations complémentaires concernant le prêt et la livraison pour Maison-André-Viger – MAV. Exemples : contacter la famille par téléphone une heure avant la livraison au 514..., sonnette défectueuse, animaux dangereux, un côté de lit seulement, ou lit sans matelas, etc. Inscrire également les informations concernant l'installation.

| Emprunteur    Type  01-Usager    No dossier | er au CLSC                       |
|---------------------------------------------|----------------------------------|
| Nom<br>Prénom                               | Spécifications                   |
|                                             | rets et retours - Specifications |
|                                             | ✓ Terminer X Annuler             |

## 4. Section Demande

| Demande             |                           |
|---------------------|---------------------------|
| Date                | 2019/05/15 Mbre impr. 000 |
| Installation        | <u>×</u>                  |
| Interv. responsable | ×                         |
| Type de prêt        | <u> </u>                  |

- 🖊 Date : La date du jour s'inscrit par défaut
- 4 Installation : Choisir dans la liste déroulante
- **4** Intervenant responsable : Choisir dans la liste déroulante
- Type de prêt : Choisir dans la liste déroulante (les listes déroulantes diffèrent selon les RLS - voir annexe pour les détails)

## 5. Section Demande comblée

- Dans la section Demande comblée, entrez le code de l'équipement prêté, ensuite
  "Tab". Si vous n'avez pas le code d'équipement, cliquez sur la loupe pour rechercher.
- Champ détails : Inscrire les informations pertinentes pour l'interne (champ non-lu par la Maison André-Viger). Exemple : prêt exceptionnel en attente de fauteuil RAMQ.

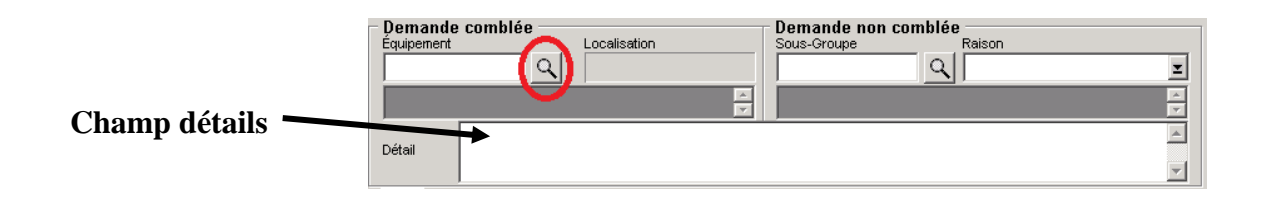

Recherche d'équipement : Plusieurs critères peuvent être sélectionnés pour effectuer la recherche. Il est possible de limiter la recherche selon les familles d'équipement, les classes, les groupes et les installations. La recherche peut aussi être effectuée pour tous les statuts d'équipement ou seulement pour un statut spécifique. Il est aussi possible de rechercher les équipements en fonction des caractères de début de description ou de leur numéro ou encore en entrant un mot-clé formé d'une chaîne de caractères comprise dans la description (pour la recherche, le progiciel ne tient pas compte des majuscules et des minuscules.)

| Critères Rechercher par                                                   | _ |  |  |  |  |  |
|---------------------------------------------------------------------------|---|--|--|--|--|--|
| C Description                                                             |   |  |  |  |  |  |
| Famile Clottes>                                                           |   |  |  |  |  |  |
| Classe <toutes></toutes>                                                  |   |  |  |  |  |  |
| Groupe <a>Tous&gt;</a> C Disponible C En réparation C Numéro d'équipement |   |  |  |  |  |  |
| Sous-Groupe <tous></tous>                                                 | _ |  |  |  |  |  |
| Installation <toutes></toutes>                                            | - |  |  |  |  |  |
| Localisation C Toutes>                                                    |   |  |  |  |  |  |
| Résultat                                                                  |   |  |  |  |  |  |
| No équipement Description Sous-Groupe Localisation Installation           |   |  |  |  |  |  |
|                                                                           |   |  |  |  |  |  |
|                                                                           |   |  |  |  |  |  |
|                                                                           |   |  |  |  |  |  |
|                                                                           |   |  |  |  |  |  |
|                                                                           |   |  |  |  |  |  |
|                                                                           |   |  |  |  |  |  |
|                                                                           |   |  |  |  |  |  |
|                                                                           |   |  |  |  |  |  |
| Nbre trouvés :                                                            |   |  |  |  |  |  |
| Cat. régional Sechercher Sélectionner Sechercher                          |   |  |  |  |  |  |

Direction adjointe continuum des services clientèles SAPA - CIUSSS EMTL 2019/05/17

## 6. Section Prêt

| Prêt<br>Date pr | êt 🛛       |   | Ē      | Prêté par         |       | Ache | eminement      |                   |
|-----------------|------------|---|--------|-------------------|-------|------|----------------|-------------------|
| Livraiso        | on prévue  |   |        |                   | $\Xi$ | Mode |                | <u> </u>          |
| Retour          | prévu      |   |        | Remarque          |       | Nom  |                |                   |
| Livré au        | CLSC       |   |        |                   |       |      |                | <u> </u>          |
| Livré à         | ľusager 🛛  |   |        |                   |       |      |                |                   |
| Nbre im         | ıр.        |   |        |                   |       |      |                | <u></u>           |
| Prêt            | Conditions | J | 🕞 Dema | nde de cueillette |       |      | <u>R</u> etour | <u>Annulation</u> |

**4** Date prêt : La date du jour s'inscrit par défaut

**Livraison prévue** : Ne pas inscrire de date de livraison, cette section est réservée à Maison-André-Viger (MAV).

**Retour prévu** : Inscrire la date du retour (le rappel d'équipement sortira à cette date). Durée maximale d'un prêt : 1 an.

Livré au CLSC : Section réservée à MAV

**Livré à l'usager** : Si vous faites vous-même la livraison ou que l'équipement est récupéré au CLSC par la famille, inscrire la date de livraison.

4 Prêté par : Sélectionner l'intervenant qui a autorisé le prêt

**Remarque :** Souvent champ utilisé par MAV pour transmettre de l'info sur la livraison. (par ex., livraison n'a pu être effectuée, aucune réponse à la porte, etc.)

- 7. Enregistrement de la demande
  - ♣ Cliquer sur le √ pour enregistrer

| Prêt d'équipe     | ment - CSSS DE SAIN    | T-LEONARD ET SAINT-MICHEL     |                   |                 |
|-------------------|------------------------|-------------------------------|-------------------|-----------------|
| Fichier Edition E | Équipement Prêts et re | tours Rapports Affichage Aide |                   |                 |
| <u>ti ij</u> 🔤    |                        |                               |                   |                 |
|                   | 😬 Prêts et retours     | ;                             |                   | 🗆 🗵             |
|                   | No demande 👤           | 🔽 🔍 🧕 (Prêt)                  | 🛱 Création rapide | +               |
|                   | Demande                |                               | Emprunteur        | Epregistrer     |
|                   | Date                   | 2019/05/15 Nbre impr. 000     | Type 01-Usager    | A livrer au CLS |
|                   | Installation           | St-Michel                     | No dossier P00    | ् 🧘 🥼           |
|                   | Interv. responsable    | Cadet Magaly                  | Nom               |                 |
|                   | Type de prêt           | 08-Prêt long terme du CLSC    | Prénom            | Spécifications  |

- Une fois que vous enregistrez votre demande, un numéro de demande est attribué à votre bon de prêt. C'est ce numéro qui permet d'identifier votre demande auprès de la Maison André Viger.
- **4** Chaque nouvelle demande enregistrée génère un nouveau numéro.

Pour effectuer un autre prêt **au même usager**, cliquez sur <u>Création rapide</u> avant l'impression et les sections Demande et Emprunteur seront conservées.

| Pret d'équipe | nt - CSSS DE SAINT-LEONARD ET SAINT-MICHEL                                                                                                    |                            |
|---------------|----------------------------------------------------------------------------------------------------|----------------------------|
|               |                                                                                                    |                            |
| 30 1          | * Prêts et retours                                                                                                    |                            |
|               | No demande ≑ 40787 🔽 🔍 🕼 ( <b>Prêt</b> ) 🛛 📴 Création rapide                                                                                                    | +                          |
|               | Demande                                                                                                    | à la reason de Enregistrer |
|               | Date 2019/05/15 Windows Volume International Volume International Volume Internatio Volume International Volume International Volume In |                            |
|               | Interv. responsable Cadet Magaly                                                                                                    |                            |
|               | Type de prêt 08-Prêt long terme du CLSC                                                                                                    | Spécifications             |
|               | Demande comblée Demande non combl<br>Équipement Localisation Sous-Groupe                                                                                                    | ée<br>Raison               |
|               | SLM-014892 C 300-Entrepôt                                                                                                    |                            |
|               |                                                                                                    |                            |
|               | Détail                                                                                                    |                            |
|               | Prêt                                                                                                    |                            |
|               | Date prêt 2019/05/15 Prêté par Mode                                                                                                    | Innement I                 |
|               | Livraison prévue 2019/05/15 Maheux-Lessard, Annie Z Nom Nom                                                                                                    |                            |
|               | Livré au CLSC                                                                                                    |                            |
|               | Livré à l'usager                                                                                                    |                            |
|               | Nbre imp. 000                                                                                                    | <b>•</b>                   |
|               | Prêt Conditions rEi Demande de queillette                                                                                                    | Potour Appulation          |

Direction adjointe continuum des services clientèles SAPA - CIUSSS EMTL 2019/05/17

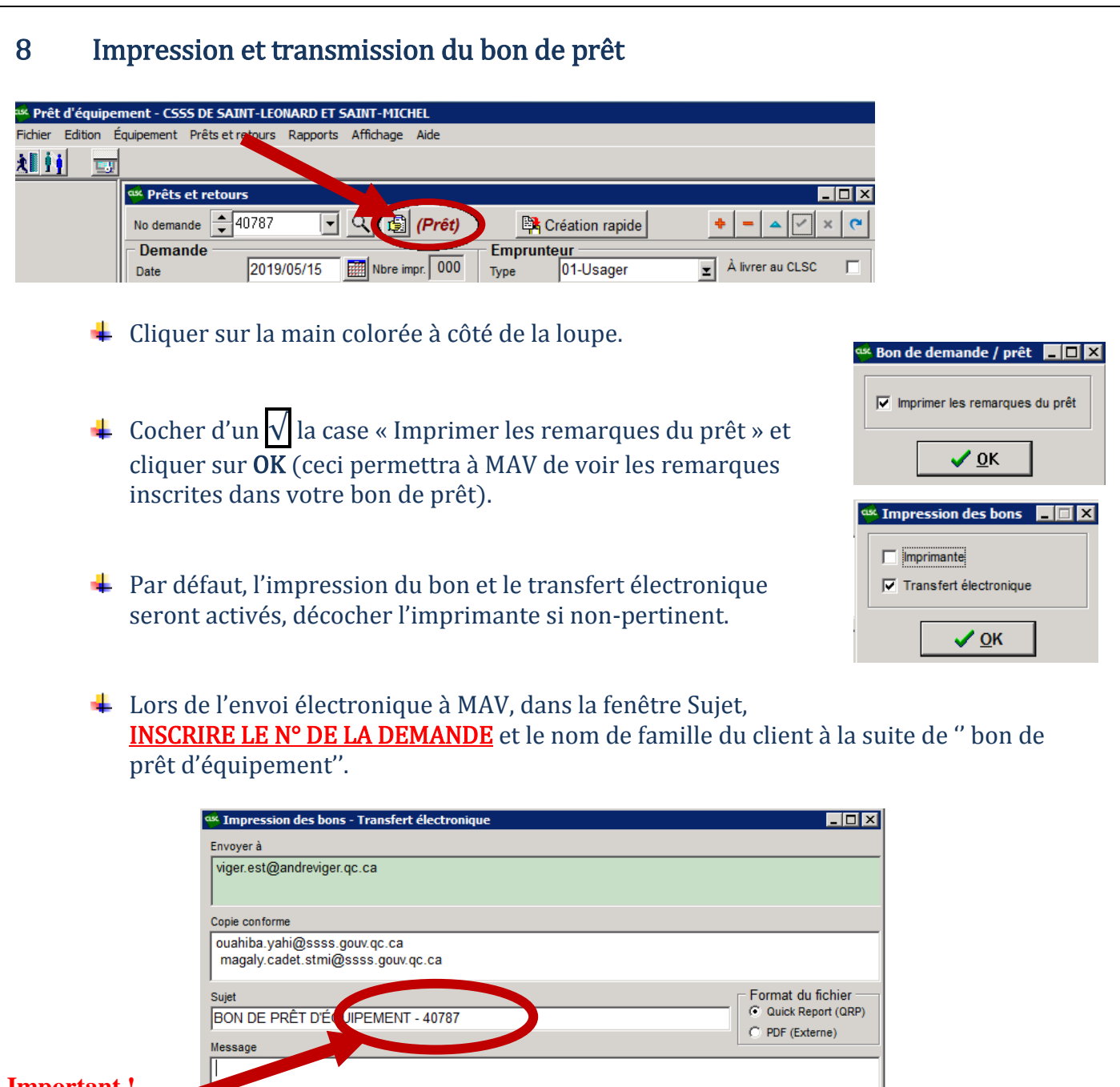

Important ! Inscrire le no de demande

> Les responsables de la gestion des aides techniques sont en copie conforme de toutes les requêtes envoyées par transfert électronique et en assurent le suivi.

🗸 <u>о</u>к

En mode création rapide, il faut envoyer la demande principale et inscrire le numéro des autres demandes dans la case SUJET. Si vous faites plusieurs demandes consécutives, elles auront généralement des numéros consécutifs ex. 40787, 40788, 40789

ATTENTION : Vos numéros pourraient être non-consécutifs (ex. 40789 et 40791) si quelqu'un d'autre a enregistré un bon de prêt au même moment.

Pour toute question concernant la création de bons de prêt dans le logiciel MPE, vous pouvez contacter votre responsable locale des aides techniques.

Direction adjointe continuum des services clientèles SAPA - CIUSSS EMTL 2019/05/17

## ANNEXE : Liste des types de prêts selon les RLS

## RLS Saint-Léonard / Saint-Michel (SLSM)

<Aucun> 01 En attente d'achat 02 En attente d'héborgement 03-Att. subvention organisme 04-En soins palliatifs 05-Période d'essai 06-Prêt court terme 07-Prêt inter-CLSC 08-Prêt long terme du CLSC 09-Prêt long ter. subventionné 10-Prêt régional

### Pointe de l'île (PDI)

<Aucun> Court terme P1 Court terme P2 Cueillette / burinage Demo / Essai Désengorgement P1 Dossier SAD Fermé En attente Clinique Mar attente d' hébergem En attente RAMQ n attente subventior nstallation MEA nstallation PAT nstallation RDP Long terme P1 <del>Long terme P2</del> 1DU13-domicile IDU13-RI IDU13-RPA Prêt Inter CSSS Protocole/PTH-PTG P1 RI / RNI Soins palliatifs P1

### Lucille Teasdale (LTEAS)

<Aucun> Attente d'hébergement Convalescence/réadaptation Court-terme Demande de subvention Démonstrateur Don Essai de 2 semaines Prêt inter-CLSC Prêt long Terme(Régie Rég) Prêt LongTerme du CLSC Prêt régional

Direction adjointe continuum des services clientèles SAPA - CIUSSS EMTL 2019/05/17

\*\*\*Les éléments barrés ne sont plus couramment utilisés.